# Numark iDJ3

- QUICKSTART GUIDE ENGLISH (1-3)
- GUÍA DE INICIO RÁPIDO ESPAÑOL (4-6)
- ✓ GUIDE D'UTILISATION RAPIDE FRANÇAIS (7 – 9)
- GUIDA RAPIDA ITALIANO (10 – 12)
- KURZANLEITUNG DEUTSCH (13 – 15)

### **BOX CONTENTS**

- iDJ3
- USB cable
- Power adapter
- Software CD
- Quickstart Guide
- Safety & Warranty Information Booklet

### REGISTRATION

Please go to <u>http://www.numark.com</u> to register your iDJ3. Registering your product ensures that we can keep you up-to-date with any new product developments and provide you with world-class technical support, should you run into any problems.

### SETUP

### PC

Before you can begin using the iDJ3 with your computer, you must install the included Virtual DJ LE software:

- 1. Please insert the included installation disc into your computer's CD-ROM drive.
- 2. Open the CD to view its contents.
- 3. Open the folder titled "PC."
- 4. Double-click "Setup.exe."
- 5. Select your preferred language and when done press "OK."
- 6. Read the information screen then press "Next."
- 7. Read the User Agreement, select "I accept the agreement," then click "Next."
- You will be asked to choose a location to install. (We recommend using the default location for most users.) Once you have selected the location, click "Next."
- 9. The installation procedure will begin. Follow the on-screen instructions.
- 10. Once the installation is complete, click "Finish."

#### To start using iDJ3:

- 1. Connect iDJ3 to an available USB port on your computer. (If possible, use a USB port on the rear panel of your computer.)
- 2. Open Virtual DJ LE by double-clicking the icon on your computer's Desktop (if you created a Desktop shortcut) or by going to Start ► All Programs ► Virtual DJ.

For more information on how to use Virtual DJ, see the manual on the CD, located in the "Manual" folder.

### MAC

Before you can begin using the iDJ3 with your computer, you must install the included Virtual DJ LE software:

- 1. Please insert the included installation disc into your computer's CD-ROM drive.
- 2. Open the CD to view its contents.
- 3. Open the folder titled "Mac."
- 4. Double-click "Setup.MPKG."
- 5. Once you see the installer welcome screen, click "Continue."
- 6. Read the User Agreement, select "I accept the agreement," then click "Continue," then "Agree."
- You will be asked to choose a location to install. By default, your hard disk will be selected. (We recommend using this for most users.) Once you have selected the location, click "Install" to begin the installation.
- 8. Enter your password and click "OK."
- 9. Once the installation is complete, click "Close."

#### To start using iDJ3:

- 1. Connect iDJ3 to an available USB port on your computer. (If possible, use a USB port on the rear panel of your computer.)
- 2. Open Virtual DJ LE by going to Applications ► Virtual DJ LE.

For more information on how to use Virtual DJ, see the manual on the CD, located in the "Manual" folder.

### **TOP PANEL FEATURES**

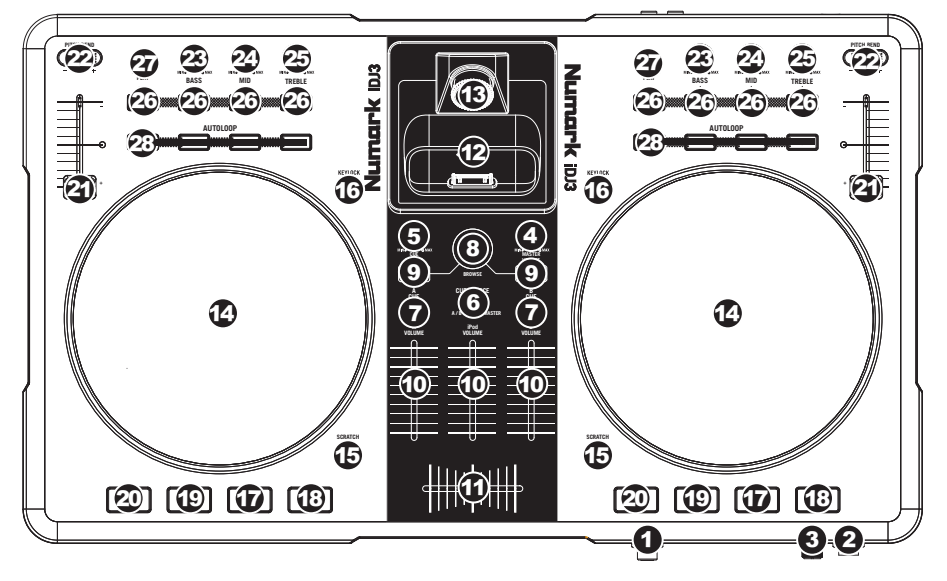

- 1. **HEADPHONES** Connect your 1/4" headphones to this output for cueing and mix monitoring.
- 2. MIC INPUT Connect a 1/4" microphone to this input.
- 3. MIC GAIN Adjusts the audio level of the microphone signal.
- 4. MASTER VOLUME Adjusts the output volume of the Program mix.
- 5. CUE VOLUME Adjusts the audio level of the Cue channel.
- CUE SOURCE Selects the audio that is sent to the headphones. Switch it to "MASTER" to hear the Program mix. Switch it to "A/B" to hear Decks A and B in the Cue channel. Switch it to "iPod" to hear iPod/iPhone.
- 7. A/B CUE Sends pre-fader audio to the Cue Channel for headphone monitoring.
- 8. BROWSE KNOB Turn this knob to scroll through lists of tracks and directories in the software. When a directory is selected, press the knob to enter it.
- 9. LOAD A / LOAD B Press one of these buttons while a track is selected to assign it to Deck A or Deck B, respectively.
- 10. CHANNEL FADER Adjusts the audio level on the corresponding channel.
- 11. **CROSSFADER** Blends audio playing between Decks A and B. Sliding this to the left plays Deck A and sliding to the right plays Deck B.
- 12. **DOCK** Connect your iPod/iPhone here. Gently rock the iPod/iPhone back and forth over the connector when attaching or removing it.
- 13. DOCK ADJUSTER Turn this knob accordingly so your docked iPod/iPhone rests against the support.
- 14. JOG WHEEL When the deck is playing, the JOG WHEEL will bend the track's pitch. When the SCRATCH button is on, the JOG WHEEL will scratch the selected track. When the deck is not playing, rotating the JOG WHEEL will scan through the track.
- SCRATCH Turns Scratch Mode on or off. If Scratch Mode is on, the button will light up and the JOG WHEEL will scratch like a turntable when you spin it. The LED will light up to indicate Scratch Mode is on.
- 16. **KEYLOCK** This feature allows you to change the speed of the song without changing the key. The key of the song will lock to the position of the pitch fader when Keylock is engaged.
- 17. **PLAY / PAUSE –** Starts or resumes playback if the Deck is paused. Pauses playback if the Deck is playing.
- 18. **STUTTER** Press this button while the music is playing to jump back to the last set cue point, creating a "stutter" effect.

 CUE – The CUE button will return and pause the track at the last set cue point. For temporary play of the cue point, you can hold down the CUE button. The track will play for as long as the button is held down and will return to the cue point once it has been released.

You can hold down CUE and PLAY / PAUSE simultaneously to start playback from the cue point. Release both buttons to allow playback to continue.

- 20. SYNC Automatically matches the corresponding Deck's tempo with the other Deck's tempo.
- PITCH FADER Controls the track's playback speed. An LED next to the fader will light up when set at 0%.
- PITCH BEND (+ / ) Press or hold down either of these buttons to temporarily adjust the track's playback speed. When released, the track playback will return to the speed designated by the PITCH FADER.
- 23. CHANNEL BASS Adjusts the low (bass) frequencies of the corresponding channel.
- 24. CHANNEL MID Adjusts the mid-range frequencies of the corresponding channel.
- 25. CHANNEL TREBLE Adjusts the high (treble) frequencies of the corresponding channel.
- EQ KILL SWITCH Pressing down on these buttons removing that frequency band (BASS, MID, or TREBLE) from the music on that deck. The button will illuminate when the EQ kill feature is engaged. To disengage it, press the button again.
- 27. **REVERSE PLAY –** Reverses playback of the Deck. Press the button again to resume normal forward playback.
- 28. AUTOLOOP Automatically creates a 1-, 2-, 4-, or 8-beat loop from the current location in the track.

### **REAR PANEL FEATURES**

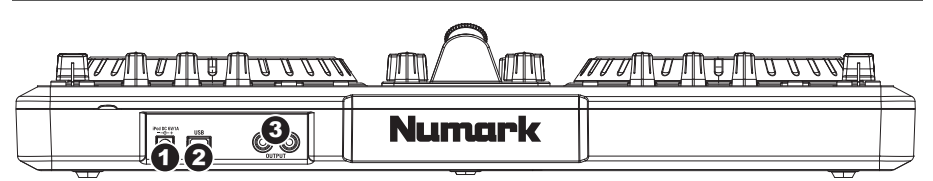

- 1. CHARGE Connect the 6V-1A power adapter if you want to charge an iPod/iPhone while using iDJ3.
- USB This USB connection sends and receives control information to/from a connected computer. When plugged into your computer, the unit will draw power from the USB connection.
- 3. **MASTER OUTPUT (RCA)** Use standard RCA cables to connect this output to a speaker or amplifier system. The level of this output is controlled by the MASTER VOLUME knob on the top panel.

### **CONTENIDO DE LA CAJA**

- iDJ3
- Cable USB
- Adaptador de alimentación
- CD de software
- Guía de inicio rápido
- Folleto de información sobre la seguridad y la garantía

### REGISTRO

Visite <u>http://www.numark.com</u> y registre su iDJ3. El registro de su producto asegura que podamos mantenerle actualizado con los nuevos desarrollos de productos y brindarle apoyo técnico de categoría mundial en caso de que tenga algún problema.

### SETUP

### PC

### Antes de comenzar, instale el software Virtual DJ LE:

- 1. Inserte el CD de software incluido en el lector de CD-ROM de la computadora.
- 2. Abra el contenido del CD, abra la carpeta "PC" y haga doble clic en "Setup.exe".
- 3. Siga las instrucciones de la pantalla.

### Para comenzar a usar iDJ3:

- 1. Conecte iDJ3 a un puerto USB disponible de la computadora. (Si es posible, use un puerto USB del panel trasero de la computadora.)
- Abra Virtual DJ LE haciendo clic en el icono del escritorio de la computadora (si creó un acceso directo del escritorio) o entrando a Start ► All Programs ► Virtual DJ (Inicio > Todos los programas > Virtual DJ).

### Para más información acerca del uso de Virtual DJ LE, consulte el manual incluido en el CD.

### MAC

### Antes de comenzar, instale el software Virtual DJ LE:

- 1. Inserte el CD de software incluido en el lector de CD-ROM de la computadora.
- 2. Abra el contenido del CD, abra la carpeta "Mac" y haga doble clic en "Setup.MPKG".
- 3. Siga las instrucciones de la pantalla.

### Para comenzar a usar iDJ3:

- 1. Conecte iDJ3 a un puerto USB disponible de la computadora. (Si es posible, use un puerto USB del panel trasero de la computadora.)
- 2. Abra Virtual DJ LE entrando a Applications ► Virtual DJ (Aplicaciones > Virtual DJ).

### Para más información acerca del uso de Virtual DJ LE, consulte el manual incluido en el CD.

### VISTA DEL PANEL SUPERIOR

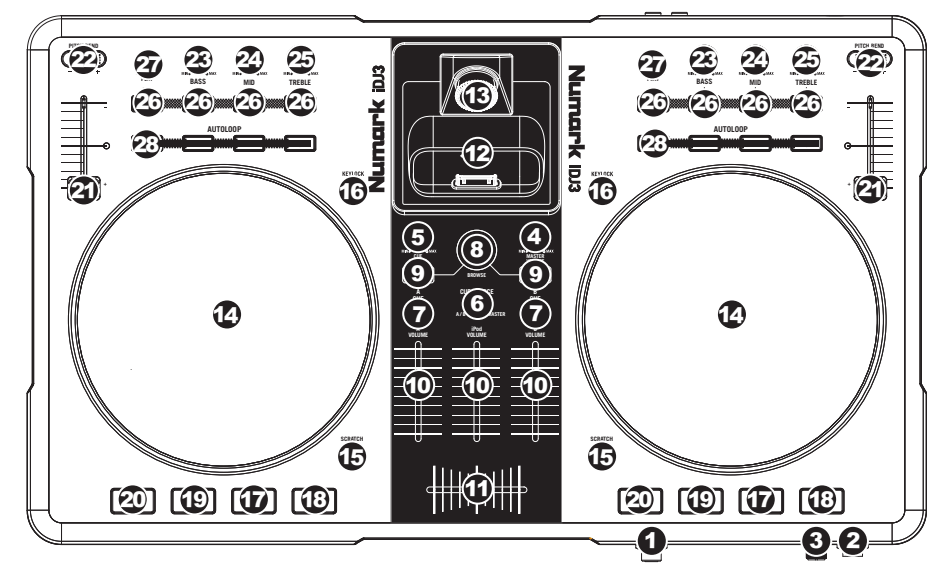

- 1. **AURICULARES** Conecte sus auriculares de 1/4" a esta salida para búsqueda de punto inicial (cue) y monitoreo de la mezcla.
- 2. ENTRADA DE MICRÓFONO Conecte un micrófono de 1/4" a esta entrada.
- 3. GANANCIA DE MICRÓFONO Ajusta el nivel de audio de la señal de micrófono.
- 4. **VOLUMEN MAESTRO –** Ajusta el volumen de salida de la mezcla de programa.
- 5. VOLUMEN CUE Ajusta el nivel del audio del canal de cue.
- SELECTOR DE MODO DE CUE Selecciona el audio que se aplica a los auriculares. Conmútelo a "MASTER" para escuchar la mezcla de programa. Conmútelo a "A/B" para escuchar las bandejas A y B. Conmútelo a "iPod" para escuchar el iPod/iPhone.
- 7. A/B CUE Envía el audio pre-fader al canal de Cue para monitoreo con los auriculares.
- PERILLA DE NAVEGACIÓN Gire esta perilla para recorrer y seleccionar las listas de pistas y directorios existentes en el software. Cuando seleccione un directorio, pulse la perilla para entrar al mismo. (Pulse BACK para subir al nivel anterior.) Si hay un directorio seleccionado en ese momento, se enciende el LED FOLDER (Carpeta). Si hay una pista seleccionado en ese momento, se enciende el LED FILE (Archivo).
- CARGAR A / CARGAR B Pulse uno de estos botones mientras está seleccionada una pista para asignarla a la bandeja A o B respectivamente.
- 10. FADER DE CANAL Ajusta el nivel de audio en el canal correspondiente.
- 11. **CROSSFADER** Combina el audio entre las bandejas A y B. Si se desliza a la izquierda se reproduce el bandeja A. Si se desliza a la derecha se reproduce el bandeja B.
- 12. **ESTACIÓN DE ACOPLAMIENTO** Conecte aquí su iPod. Mueva delicadamente el iPod/iPhone en uno y otro sentido sobre el conector cuando lo conecte o lo retire.
- 13. AJUSTADOR DE LA ESTACIÓN DE ACOPLAMIENTO Gire esta dial de forma que su iPod/iPhone acoplado se apoye contra el soporte.
- 14. RUEDA DE AVANCE LENTO Cuando la bandeja está reproduciendo, con la rueda se inflexiona el pitch de la pista. Cuando se activa el botón SCRATCH, con la RUEDA DE AVANCE LENTO se raya la pista seleccionada. Cuando la bandeja no está reproduciendo, al girar la RUEDA DE AVANCE LENTO se explora la pista.
- EFECTO RAYADO (SCRATCH) Activa o desactiva el modo de rayado. Cuando se activa, el LED indicador se ilumina e al girar la RUEDA DE AVANCE LENTO se crea un efecto 'scratch' (Rayado).
- 16. **KEYLOCK** Esta función permite cambiar la velocidad del tema sin cambiar la tonalidad. La tonalidad del tema se enganchará a la posición del fader de pitch cuando se activa el bloqueo de tonalidad.

- 17. **REPRODUCIR / PAUSA** Inicia o reanuda la reproducción si la bandeja está en pausa. Pone la reproducción en pausa si la bandeja está reproduciendo.
- STUTTER Si pulsa este botón, salta de regreso al último punto de cue establecido, creando un efecto "stutter" (tartamudeo).
- CUE El botón CUE regresa y detiene la pista en el último punto de cue establecido. Para reproducir temporalmente el punto de cue, puede mantener presionado el botón CUE. La pista se reproduce mientras el botón se mantiene presionado y retorna al punto de cue cuando se suelta.

Puede mantener pulsado CUE y REPRODUCIR / PAUSA simultáneamente para comenzar la reproducción desde el punto de cue temporal. Suelte ambos botones para permitir que continúe la reproducción.

- SINCRONIZACIÓN Iguala automáticamente el tempo de la bandeja correspondiente con el de la otra bandeja.
- 21. **FADER DE PITCH** Controla la velocidad de reproducción de la cinta. El LED que está junto al fader se enciende cuando se ajusta a 0%.
- 22. INFLEXIÓN DE PITCH (+ / -) Pulse o retenga pulsados cualquiera de estos botones para ajustar temporalmente la velocidad de reproducción de la cinta. Cuando se suelta, la reproducción de la cinta vuelve a la velocidad designada por el FADER DE PITCH.
- 23. GRAVES DE CANAL Ajusta las bajas frecuencias (graves) del audio que se reproduce en el canal correspondiente.
- 24. **MEDIOS DE CANAL** Ajusta las frecuencias medias del audio que se reproduce en el canal correspondiente.
- 25. **TREBLE DE CANAL** Ajusta las altas frecuencias (agudos) del audio que se reproduce en el canal correspondiente.
- 26. INTERRUPTOR DE SUPRESIÓN DEL ECUALIZADOR Pulsando estos botones se eliminan las bandas de frecuencia (BASS, MID, o TREBLE) [BAJOS, MEDIOS o AGUDOS] de la música de esa bandeja. El botón se ilumina cuando la característica de supresión del ecualizador está activada. Para desactivarla, pulse el botón nuevamente.
- 27. **REPRODUCCIÓN INVERSA** Invierte la reproducción de la bandeja. Pulse este botón otra vez para reanudar la reproducción normal hacia delante.
- 28. LOOP AUTOMÁTICO Crea automáticamente un loop de 1, 2, 4 u 8 beats a partir de la ubicación en la pista en ese momento.

### VISTA DEL PANEL TRASERO

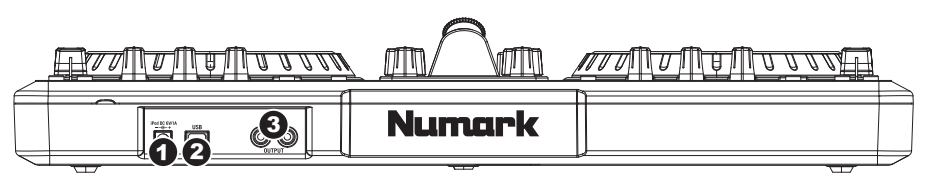

- 1. CARGA Conecte el adaptador de alimentación de 6 V-1 A, si desea cargar un iPod/iPhone mientras usa el iDJ3.
- USB Esta conexión USB envía y recibe información de control a/desde una computadora conectada. Cuando esté enchufada a su computadora, la unidad extrae energía por la conexión USB.
- SALIDA MAESTRA (RCA) Use cables RCA estándar para conectar esta salida maestra a un sistema de altavoces o amplificador. El nivel de esta salida se controla con la perilla MASTER VOLUME (volumen maestro) del panel superior.

### CONTENU DE LA BOÎTE

- iDJ3
- Câble USB
- Adaptateur d'alimentation
- CD d'installation du logiciel
- Guide d'utilisation rapide
- Consignes de sécurité et information concernant la garantie

### **ENREGISTREMENT DU PRODUIT**

Veuillez visiter le site internet <u>http://www.numark.com</u> pour enregistrer votre iDJ3. L'enregistrement des produits vous permet d'être informé sur les toutes dernières nouveautés concernant les produits et de vous offrir un soutien technique de qualité, si vous en aviez besoin.

### SETUP

### PC

#### Installez d'abord le logiciel Virtual DJ LE :

- 1. Insérez le CD d'installation inclus dans le lecteur CD-ROM de votre ordinateur.
- 2. Ouvrez le contenu du CD, ouvrez le fichier "PC" et double-cliquez sur « Setup.exe ».
- 3. Suivez ensuite les instructions à l'écran.

#### Démarrage :

- 1. Branchez l'iDJ3 à un port USB sur votre ordinateur. (Si cela est possible, utilisez un port USB sur le panneau arrière de l'ordinateur.)
- Ouvrez le logiciel Virtual DJ LE en double-cliquant l'icône sur le bureau de votre ordinateur (si vous avez créé un raccourci) ou en cliquant sur Démarrer ► Tous les programmes ► Virtual DJ.

### Pour de plus amples informations, veuillez consulter le guide d'utilisation pour le logiciel Virtual DJ LE sur le CD.

### MAC

### Installez d'abord le logiciel Virtual DJ LE :

- 1. Insérez le CD d'installation inclus dans le lecteur CD/DVD de votre ordinateur.
- 2. Ouvrez le contenu du CD, ouvrez le fichier "Mac" et double-cliquez sur « Setup.MPKG ».
- 3. Suivez ensuite les instructions à l'écran.

### Démarrage :

- 1. Branchez l'iDJ3 à un port USB sur votre ordinateur. (Si cela est possible, utilisez un port USB sur le panneau arrière de l'ordinateur.)
- 2. Ouvrez le logiciel Virtual DJ LE en cliquant sur Applications ► Virtual DJ.

### Pour de plus amples informations, veuillez consulter le guide d'utilisation pour le logiciel Virtual DJ LE sur le CD.

### **CARACTÉRISTIQUES DU PANNEAU SUPÉRIEUR**

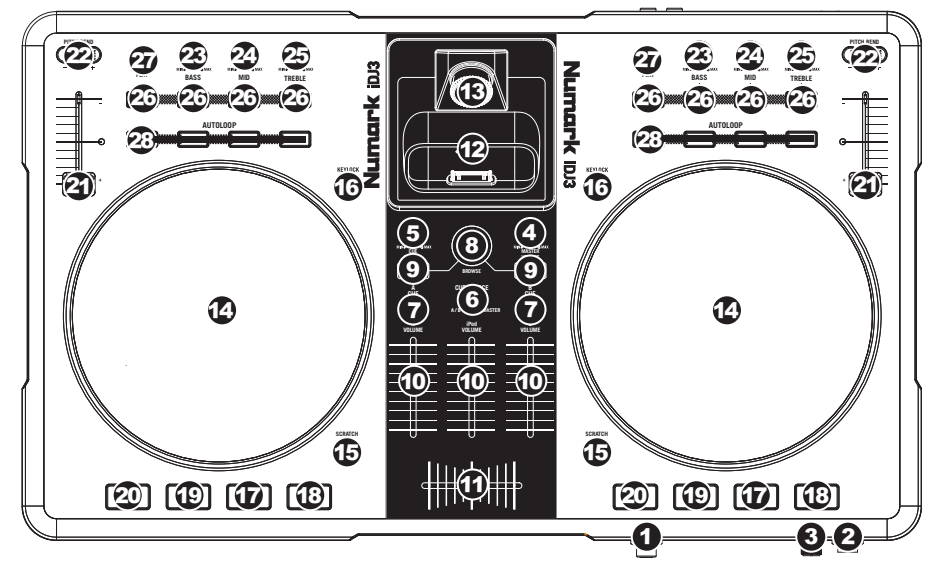

- 1. CASQUE D'ÉCOUTE Permet de brancher un casque d'écoute 1/4 po pour la pré écoute.
- 2. ENTRÉE MIC Permet de brancher un microphone 1/4 po.
- 3. MIC GAIN Permet d'ajuster le niveau du signal audio de l'entrée microphone.
- 4. MASTER VOLUME Ajuste les niveaux de la sortie du Program mix.
- 5. CUE VOLUME Permet d'ajuster les niveaux du canal de pré-écoute.
- 6. SÉLECTEUR CUE Ce réglage permet de sélectionner la source d'entrée qui est acheminée au casque d'écoute. Positionnez-le sur « MASTER » afin d'écouter le programme en cours. Sélectionnez « A/B » afin d'entendre les modules A et B. Sélectionnez « iPod » afin d'entendre l'iPod/l'iPhone.
- 7. **A/B CUE** Achemine le signal du canal correspondant, avant atténuation et égalisation, au canal de pré-écoute (casque).
- 8. BOUTON DE NAVIGATION Ce bouton permet de parcourir et de sélectionner les pistes et les répertoires dans le logiciel. Lorsqu'un répertoire est sélectionné, vous n'avez qu'à tourner le bouton pour y accéder. Vous pouvez revenir au niveau précédent à l'aide de la touche BACK. Si un répertoire est sélectionné, la DEL (FOLDER) du répertoire sera allumée. Si une piste est sélectionnée, la DEL (FILE) du fichier sera allumée.
- 9. LOAD A / LOAD B Cette touche permet d'assigner la piste sélectionnée au module A ou B.
- 10. CHANNEL FADER Utilisez cet atténuateur pour ajuster le niveau de l'audio du canal correspondant.
- 11. **CROSSFADER** Effectue un fondu entre les modules A et B. Lorsqu'il est déplacé vers la gauche, le module A joue. Lorsqu'il est déplacé vers la droite, le module B joue.
- 12. **SOCLE –** Branchez un iPod/iPhone ici. Insérez le bas du iPod/iPhone sur le connecteur en effectuant doucement un mouvement d'avant arrière, procédez de même pour le retirer.
- 13. **BOUTON D'AJUSTEMENT DU SOCLE** Ce cadran permet de régler l'emplacement du socle afin que l'iPod/l'iPhone repose correctement sur le support.
- 14. MOLETTE Lorsque le module est en mode lecture, tourner la molette permet de modifier temporairement la vitesse de lecture de la piste. Lorsque la touche SCRATCH est activée, tourner la molette permet de faire un scratch sur la piste sélectionnée. Lorsque le module n'est pas en mode lecture, tourner la molette permet de parcourir piste.
- TOUCHE SCRATCH Cette touche permet d'activer et de désactiver le mode scratch. Lorsqu'il est activé, la molette permet de créer un effet de « scratch ». Le témoin DEL devient allumé lorsque le mode scratch est activé.
- KEYLOCK Cette fonction permet de modifier la vitesse de la chanson sans changer la hauteur tonale. La hauteur tonale de la chanson sera verrouillée à la position à laquelle elle était réglée lorsque le verrouille a été activé.

- 17. **PLAY / PAUSE** Cette touche permet de lancer ou de relancer la lecture du module. Permet de faire un arrêt si le module est en cours de lecture.
- STUTTER Appuyez pour que la lecture recommence à partir du dernier point de repère, créant un effet de bégaiement ou de "stutter".
- CUE La touche CUE permet de pauser la piste et de retourner au dernier point de repère programmé. Pour faire la lecture temporaire du point de repère, maintenez la touche CUE enfoncée. La piste joue aussi longtemps que la touche est enfoncée et revient au point de repère lorsqu'elle est relâchée.

Vous pouvez maintenir les touches CUE et PLAY / PAUSE enfoncées simultanément afin de relancer la lecture à partir du point de repère temporaire. Relâchez les deux touches afin de continuer la lecture.

- 20. SYNC Cette touche permet de synchroniser automatiquement le tempo du module au tempo de l'autre module.
- 21. **POTENTIOMÈTRE** Ce potentiomètre permet de modifier la vitesse de lecture de la piste. Une DEL à côté du potentiomètre s'allume lorsqu'il est réglé sur 0 %.
- 22. PITCH BEND (+ / ) Appuyer ou maintenir ces touches enfoncées permet de modifier temporairement la vitesse de lecture de la piste. Lorsqu'elles sont relâchées, la vitesse de lecture de la piste revient à la vitesse réglée par le PITCH FADER.
- 23. BASS DU CANAL Permet d'ajuster le niveau des basses fréquences de l'audio du canal correspondant.
- 24. MID DU CANAL Permet d'ajuster le niveau des fréquences moyennes de l'audio du canal correspondant.
- 25. TREBLE DU CANAL Permet d'ajuster le niveau des hautes fréquences du canal correspondant.
- 26. EQ KILL SWITCH Appuyer sur cette touche permet de retirer cette bande de fréquence (BASS, MID ou TREBLE) de la musique du module correspondant. La DEL de la touche s'allume lorsque cette fonction est utilisée. Appuyez de nouveau sur la touche pour la désactiver.
- 27. **REVERSE PLAY** Cette touche permet d'inverser la direction de lecture du module correspondant. Appuyez de nouveau afin de revenir au mode de lecture normal.
- 28. AUTOLOOP Lance automatiquement une boucle à 1, 2, 4 ou 8 mesures à partir de la position actuelle dans la piste.

### CARACTÉRISTIQUES DU PANNEAU ARRIÈRE

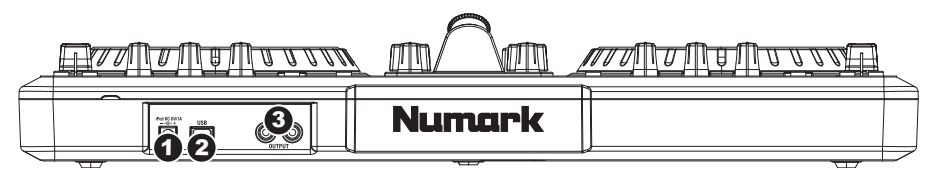

- CHARGE Cette prise permet de brancher l'adaptateur de 6 V 1 A pour recharger un iPod/iPhone durant l'utilisation du iDJ3.
- USB Cette connexion permet d'envoyer et de recevoir de l'information contrôle depuis et vers un ordinateur branché. Lorsque branché à l'ordinateur, l'appareil tire son énergie de la connexion USB.
- SORTIE MASTER (RCA) Utilisez des câbles RCA standards afin de brancher cette sortie à un hautparleur ou à un système de sonorisation. Le niveau du signal de cette sortie est commandé par le bouton MASTER VOLUME du panneau supérieur.

### **CONTENUTI DELLA CONFEZIONE**

- iDJ3
- Cavo USB
- Adattatore di alimentazione
- CD recante i software
- Guida rapida
- Istruzioni di sicurezza e garanzia

### REGISTRAZIONE

Recarsi alla pagina <u>http://www.numark.com</u> per registrare il iDJ3. La registrazione del prodotto ci consente di tenervi aggiornati con tutti gli ultimissimi sviluppi del prodotto e di offrirvi assistenza tecnica di livello mondiale, in caso di eventuali problemi.

### SETUP

### PC

### Prima di iniziare, installare il software Virtual DJ LE:

- 1. Inserire il CD recante il software nel lettore CD-ROM del computer.
- 2. Aprire i contenuti del CD, aprire la cartella "PC" e fare doppio clic su "Setup.exe".
- 3. Seguire le istruzioni su schermo.

### Per iniziare a utilizzare il iDJ3:

- 1. Collegare il iDJ3 ad una porta USB disponibile del computer (se possibile, servirsi di una porta USB sul pannello posteriore del computer).
- 2. Aprire Virtual DJ LE facendo doppio clic sull'icona presente sul Desktop del computer (se avete creato una scorciatoia sul Desktop) oppure recandosi su Start ► Tutti i programmi ► Virtual DJ.

### Per maggiori informazioni su come utilizzare Virtual DJ LE, servirsi del manuale presente sul CD.

### MAC

### Prima di iniziare, installare il software Virtual DJ LE:

- 1. Inserire il CD recante il software nel lettore CD-ROM del computer.
- 2. Aprire i contenuti del CD, aprire la cartella e fare doppio clic su "Setup.MPKG".
- 3. Seguire le istruzioni su schermo.

### Per iniziare a utilizzare il iDJ3:

- 1. Collegare il iDJ3 ad una porta USB disponibile del computer (se possibile, servirsi di una porta USB sul pannello posteriore del computer).
- 2. Aprire Virtual DJ LE recandosi su Applicazioni ► Virtual DJ.

#### Per maggiori informazioni su come utilizzare Virtual DJ LE, servirsi del manuale presente sul CD.

### PANORAMICA PANNELLO SUPERIORE

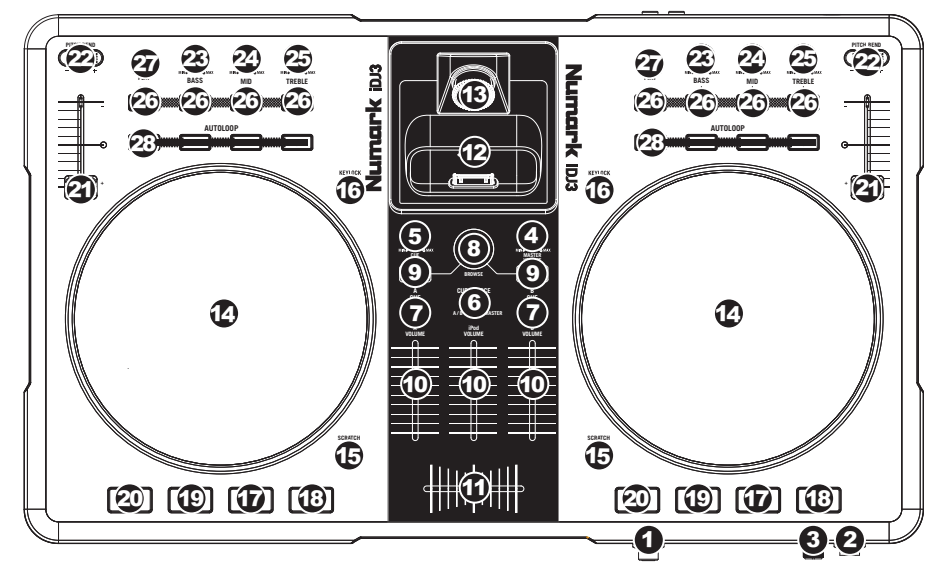

- 1. **CUFFIE** Collegare le cuffie da 1/4" a questa uscita per il monitoraggio del mix e il cueing.
- 2. INGRESSO MIC Collegare un microfono da 1/4" a questo ingresso.
- 3. MIC VOLUME Regola il volume dell'ingresso del microfono.
- 4. MASTER VOLUME Regola il volume di uscita del mix di Programma.
- 5. CUE VOLUME Regola il livello dell'audio del canale Cue.
- SELETTORE MODALITÀ CUE Seleziona l'audio da convogliare alle cuffie. Commutarlo su "MASTER" per ascoltare il mix di Programma. Commutarlo su "A/B" per ascoltare i Deck A e B. Commutarlo su "iPod" per ascoltare l'iPod/l'iPhone.
- 7. A/B CUE Invia audio pre-fader, pre-EQ del canale corrispondente al canale Cue per il monitoraggio in cuffia.
- 8. MANOPOLA BROWSE Girare questa manopola per scorrere lungo gli elenchi di tracce e cartelle presenti nel software. Quando viene selezionata una cartella, premere la manopola per entrarvi (premere BACK per tornare al livello precedente). Se una cartella è attualmente selezionata, il relativo LED si accende. Se è selezionata una traccia, si accende il LED "FILE".
- LOAD A / LOAD B (caricamento A / B) Premere uno di questi tasti dopo aver selezionato una traccia per assegnarla rispettivamente al deck A o al deck B.
- 10. FADER CANALE Regola il livello audio del canale corrispondente.
- 11. **CROSSFADER** Miscela l'audio tra i deck A e B. Facendolo scorrere verso sinistra, viene riprodotto il deck A. Facendolo scorrere verso destra viene riprodotto il deck B.
- 12. **DOCK** Collegare l'iPod/l'iPhone a questo livello. Far ondeggiare delicatamente l'iPod/l'iPhone in avanti e indietro sul connettore al momento di collegarlo o di staccarlo.
- 13. **REGOLATORE DOCK** Girare debitamente questo quadrante in modo che l'iPod/l'iPhone inserito nel dock sia a contatto con il supporto.
- 14. JOG WHEEL (rotella jog wheel) Durante la riproduzione del deck, la rotella JOG WHEEL effettuerà il bendino del pitch della traccia. Quando il tasto SCRATCH è attivato, la rotella JOG WHEEL effettuerà lo scratch della traccia selezionata. Se il deck non è in corso di riproduzione, la rotazione della rotella consente una scansione lungo la traccia.
- SCRATCH Attiva o disattiva la modalità di Scratch. Quando è attivato, la rotazione della rotella JOG WHEEL crea un effetto di "scratch". Quando la modalità di Scratch è attiva, il LED è illuminato.
- KEYLOCK Questa funzione permette di modificare la velocità della canzone senza cambiare la nota. La tonalità della canzone verrà bloccata in qualsiasi posizione si trova il fader al momento dell'attivazione del blocco nota.

- 17. **PLAY / PAUSE** Avvia la riproduzione o la riprende se il Deck è in pausa. Interrompe momentaneamente la riproduzione sul deck se questo sta suonando.
- 18. STUTTER Premendo il pulsante, si torna all'ultimo punto cue impostato, creando un effetto "stutter".
- CUE La pressione del tasto CUE farà tornare e interrompere la traccia all'ultimo punto cue impostato.
  Per la riproduzione temporanea del punto cue, si può tenere premuto il tasto CUE. La traccia verrà riprodotta per il tempo in cui il pulsante viene tenuto premuto e tornerà al punto cue quando questo viene rilasciato.

Per avviare la riproduzione dal punto cue temporaneo, è possibile tenere premuti contemporaneamente CUE e PLAY / PAUSE. Lasciare la pressione di entrambi i pulsanti per consentire che la riproduzione prosegua.

- 20. SYNC Abbina automaticamente il tempo del deck corrispondente a quello dell'altro deck.
- 21. **PITCH FADER (fader del pitch)** Regola la velocità di riproduzione della traccia. Quando impostato su 0%, un LED si accende vicino al fader.
- PITCH BEND (bend del pitch) (+/-) Premere o tenere premuto uno di questi tasti per regolare temporaneamente la velocità di riproduzione della traccia. Una volta rilasciato, la riproduzione della traccia tornerà alla velocità designata dal FADER del PITCH.
- 23. CHANNEL BASS (bassi di canale) Regola le frequenze basse (bass) del canale corrispondente.
- 24. CHANNEL MID (medi di canale) Regola le frequenze medie del canale corrispondente.
- 25. CHANNEL TREBLE (acuti di canale) Regola le frequenze alte (treble) del canale corrispondente.
- 26. INTERRUTTORE EQ KILL Premendo questi tasti si rimuove quella banda di frequenza (BASS, MID, o TREBLE) dalla musica presente su quel deck. Quando la funzione di EQ kill è attivata, il tasto si illumina. Per disattivare la funzione, premere nuovamente il tasto.
- 27. **REVERSE PLAY (riproduzione inversa)** Inverte la riproduzione del Deck. Premere nuovamente il pulsante per riprendere la riproduzione normale in avanti.
- AUTOLOOP (loop automatico) Crea automaticamente un loop da 1, 2, 4, o 8 battiti dal punto in cui la traccia si trova attualmente.

### PANORAMICA PANNELLO POSTERIORE

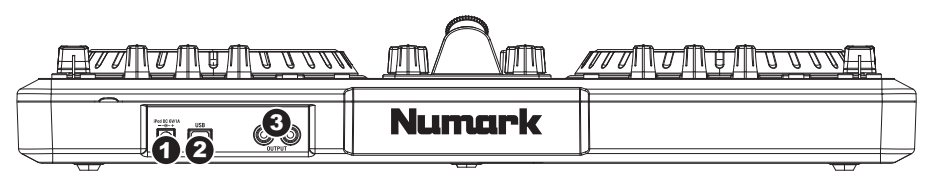

- CHARGE (ricarica) Collegare il adattatore di alimentazione da 6V-1A se si desidera ricaricare un iPod/iPhone mentre si utilizza l'iDJ3.
- USB Questo collegamento USB invia e riceve audio e informazioni di controllo da un computer collegato. Una volta collegato al computer, l'apparecchio trarrà l'alimentazione dal collegamento USB.
- USCITA MASTER (RCA) Servirsi di cavi standard RCA per collegare questa uscita Master ad una cassa o ad un sistema di amplificatori. Il livello di questa uscita è controllato tramite la manopola MASTER VOLUME sul pannello superiore.

### SCHACHTELINHALT

- iDJ3
- USB-Kabel
- Netzeil
- Software-CD
- Kurzanleitung
- Sicherheitshinweise und Garantiebestimmungen

### REGISTRIERUNG

Bitte besuchen Sie die Webseite <u>http://www.numark.com</u>, um Ihr iDJ3 zu registrieren. Durch die Registration Ihres Produkts können wir Sie über neue Produktentwicklungen auf dem Laufenden halten und bei etwaigen Problemen durch unseren erstklassigen technischen Kundendienst betreuen.

### SETUP

### PC

### Installieren Sie die Virtual DJ LE Software bevor Sie beginnen:

- 1. Legen Sie die inkludierte Software-CD in das CD-ROM-Laufwerk Ihres Computers ein.
- 2. Öffnen Sie die Inhalte der CD, öffnen Sie den "PC"-Ordner und doppelklicken Sie "Setup.exe".
- 3. Folgen Sie den Instruktionen am Bildschirm.

### Um iDJ3 zu verwenden:

- 1. Verbinden Sie das mit iDJ3 verbundene USB-Kabel mit einer verfügbaren USB-Buchse ihres Computers. (Falls möglich, verwenden Sie eine USB-Buchse an der Rückseite Ihres Computers.)
- Öffnen Sie Virtual DJ LE, indem Sie das Symbol auf dem Desktop Ihres Computers doppelklicken (falls Sie eine Desktop-Verknüpfung erstellt haben) oder indem Sie folgendem Pfad folgen Start ► Alle Programme ► Virtual DJ.

Für nähere Informationen zur Verwendung von Virtual DJ LE, schlagen Sie im Handbuch auf der CD nach.

### MAC

### Installieren Sie die Virtual DJ LE Software bevor Sie beginnen:

- 1. Legen Sie die inkludierte Software-CD in das CD-ROM-Laufwerk Ihres Computers ein.
- 2. Öffnen Sie die Inhalte der CD, öffnen Sie den "Mac"-Ordner und doppelklicken Sie "Setup.MPKG".
- 3. Folgen Sie den Instruktionen am Bildschirm.

### Um iDJ3 zu verwenden:

- 1. Verbinden Sie das mit iDJ3 verbundene USB-Kabel mit einer verfügbaren USB-Buchse ihres Computers. (Falls möglich, verwenden Sie eine USB-Buchse an der Rückseite Ihres Computers.)
- 2. Öffnen Sie Virtual DJ LE, indem Sie folgendem Pfad folgen Anwendungen ► Virtual DJ.

### Für nähere Informationen zur Verwendung von Virtual DJ LE, schlagen Sie im Handbuch auf der CD nach.

### **FUNKTIONSELEMENTE OBERSEITE**

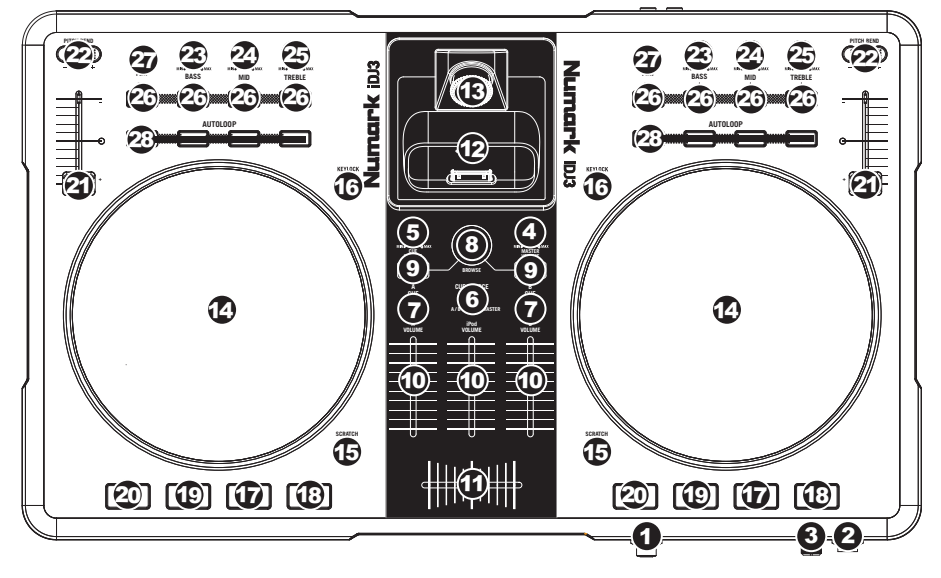

- 1. **KOPFHÖRER** Schließen Sie hier Ihren Kopfhörer mit 6,3 mm Klinkenstecker an, um Signale vorhören und Cue Funktionen verwenden zu können.
- 2. MIC EINGANG Verbinden Sie Ihr Mikrofon mit einem 6,3 mm Klinkenkabel mit diesem Eingang.
- 3. MIC GAIN Stellt die Lautstärke des Mikrofonkanals ein.
- 4. **MASTER-LAUTSTÄRKE –** Steuert die Ausgangslautstärke des Program Mixes.
- 5. CUE-LAUTSTÄRKE Zur Einstellung der Lautstärke des Cue-Kanals.
- CUE-MODUSWAHL Hier kann gewählt werden, welches Audiosignal zum Kopfhörer geschickt werden soll. Um den Programm-Mix zu hören, auf "MASTER" stellen. Wird auf "A/B" geschaltet, werden dementsprechend die Kanäle A und B gehört. Wird auf "iPod" geschaltet, werden dementsprechend den iPod/iPhone.
- A/B CUE Sendet Pre-Fader, Pre-Eqalizer des entsprechenden Kanals an den Cue-Kanal zum Abhören mit dem Kopfhörer.
- BROWSE KNOB Mit diesem Drehregler können die Musikdateien und deren Verzeichnisse im Programm durchlaufen werden. Um in ein ausgewähltes Verzeichnis zu gelangen, den Regler drücken. (Mit BACK kann auf die vorherige Ebene zurückgeschaltet werden.) Bei Anwahl eines Verzeichnisses, leuchtet die Anzeige FOLDER LED auf. Ist eine Musikdatei gewählt, leuchtet die Anzeige FILE LED auf.
- LOAD A / LOAD B Eine dieser Tasten drücken während ein Musikstück gewählt ist, um dieses jeweils Deck A oder Deck B zuzuordnen.
- 10. KANAL-FADER Bestimmt den Audiopegel, der zum Program Mix gesendet wird.
- 11. **CROSSFADER** Audioüberblendung zwischen den Decks A und B. Wird der Crossfader nach links geschoben, wird Deck A abgespielt. Bewegt man den Crossfader nach rechts, hört man Deck B.
- 12. **DOCK** Schließen Sie hier Ihren iPod/iPhone an. Schieben Sie den iPod/iPhone vorsichtig vor und zurück, wenn Sie ihn einstecken oder entfernen wollen.
- 13. DOCK ADJUSTER Drehen Sie dieses Rad, damit Ihr iPod/iPhone sicher im Dock steckt.
- 14. JOG WHEEL Wenn das Deck läuft, verändert das JOG WHEEL die Tonhöhe des Tracks. Wenn die SCRATCH-Taste aktiviert ist, scratcht das JOG WHEEL den ausgewählten Track. Wenn nicht läuft das Deck, kann durch Drehen des JOG WHEELS durch den Track gescannt werden.
- SCRATCH Schaltet den Scratchmodus ein oder aus. Ist dieser aktiviert, führt eine Betätigung des JOG WHEEL zu einem 'Scratch'-Effect. Die LED-Anzeige leuchtet, wenn der Scratch-Modus eingeschaltet ist.

- KEYLOCK Mit dieser Funktion können Sie die Geschwindigkeit der Musik justieren, ohne dass sich die Tonhöhe ändert. Die Tonhöhe des Songs wird, unabhängig von der Position de s Pitch Faders, arretiert.
- 17. **PLAY / PAUSE –** Start oder Wiederaufnahme des Abspielens, falls das Deck im Pausenbetrieb war. Hält die Wiedergabe vorläufig an, falls sich das Deck im Abspielbetrieb befindet.
- STUTTER Drücken Sie die Taste, um zum zuletzt definierten Cue-Punkt zu springen, wodurch ein "Stutter" Effekt entsteht.
- CUE Unterbricht die Wiedergabe und kehrt an den ursprünglichen Cue Punkt zurück. Die Wiedergabe startet zeitweilig von diesem Punkt, wenn Sie die Taste gedrückt halten. Der Track spielt so lange, wie Sie die Taste gedrückt halten und kehrt an den Cue Punkt zurück, wenn Sie die Taste loslassen.

Werden die Tasten CUE und PLAY / PAUSE gleichzeitig gedrückt, wird das Abspielen vom temporären Cue-Punkt begonnen. Läßt man beide Tasten los, wird das Abspielen forgesetzt.

- 20. **SYNC** Automatische Angleichung des Tempos zwischen beiden Decks.
- 21. **PITCH FADER** Zur Einstellung der Wiedergabegeschwindigkeit des Musikstücks. Eine direkt neben dem Fader befindliche LED leuchtet dann auf, wenn dieser auf 0% gesetzt ist.
- 22. PITCH BEND (+ / ) Einen der beiden Tasten drücken oder gedrückt halten, um die Wiedergabegeschwindigkeit des Musikstücks zeitweise zu verändern. Wird die Taste losgelassen, kehrt die Geschwindigkeit des Musikstücks zu dem durch den PITCH FADER eingestellten Wert zurück.
- 23. KANAL-BÄSSE Stellt die Bässe des Signals im entsprechenden Kanal ein.
- 24. KANAL-MITTEN Stellt die Mitten des Signals im entsprechenden Kanal ein.
- 25. KANAL-HÖHEN Stellt die Höhen des Signals im entsprechenden Kanal ein.
- EQ KILL SWITCH Wird eine dieser Tasten gedrückt, wird das jeweilige Frequenzband (BÄSSE, MITTEN oder HÖHEN) vom auf diesem Deck spielenden Musikstück ausgeblendet. Die Taste leuchtet auf, wenn die Funktion eingeschaltet ist. Um diese wieder auszuschalten, Taste erneut drücken.
- 27. REVERSE PLAY Deck spielt rückwärts ab. Taste erneut drücken, um normal, vorwärts abzuspielen.
- AUTOLOOP Erstellt automatisch ein 1-, 2-, 4- oder 8-Takt Loop des augenblicklich gespielten Abschnitts des Musikstücks.

### FUNKTIONSELEMENTE RÜCKSEITE

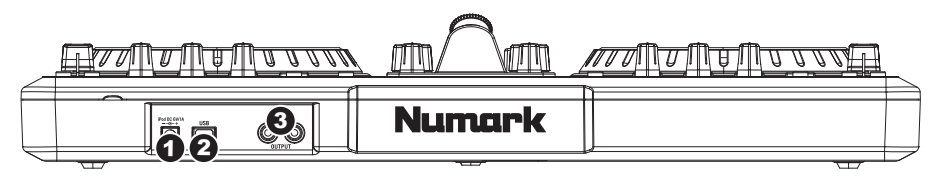

- 1. **CHARGE** Um während des Gebrauchs des iDJ3 einen iPod/iPhone aufzuladen, kann ein 6V-1A Netzadapter angeschlossen werden.
- USB Über diesen USB-Anschluss werden Steuerungsinformationen von einem angeschlossenen PC übertragen. Beim Anschluss an den Computer wird das Gerät über USB mit Strom versorgt.
- MASTER AUSGANG (RCA) Verbinden Sie diesen Ausgang mit einem PA System, Aktivmonitoren oder einer HiFi Anlage. Die Lautstärke dieses Ausgangs wird mit dem MASTER-LAUTSTÄRKE Regler auf der Mixer Vorderseite geregelt.

## www.numark.com

MANUAL VERSION 1.1